# Panduan Pendaftaran Perseroan Perorangan

Aplikasi Pendaftaran Perseroan Perorangan merupakan aplikasi yang akan membantu pelaku Usaha Mikro dan Kecil (UMK) mendaftarkan usaha perorangan yang pendirinya cukup satu orang. Kemudahan dalam proses registrasi sampai dengan hasil keluaran berupa sertifikat Perseroan Perorangan akan sangat memberikan manfaat yang signifikan untuk para pelaku usaha. Pengguna dapat mengakses aplikasi ini melalui laman https://ahu.go.id kemudian pilih icon menu Aplikasi Pendaftaran Perseroan Perorangan atau akses langsung ke laman http://ptp.ahu.go.id.

## 1. Laman Awal

Berikut tampilan awal laman Aplikasi Pendaftaran Perseroan Perorangan :

|     | Masuk                                          |
|-----|------------------------------------------------|
|     | Masukkan NIK                                   |
|     | NIK harus diisi                                |
| V . | Masukkan Password 🌮                            |
|     | Password harus diisi Lupa Password?            |
|     | Masuk                                          |
|     | Atau                                           |
|     | Daftar                                         |
|     | Dolum torimo amail oktivaci okunû klik di cini |

APLIKASI PENDAFTARAN PERSEROAN PERORANGAN

#### 1.1. Registrasi Akun

A. Apabila anda belum punya akun silahkan Klik Tombol "Daftar" Seperti gambar di bawah ini:

| Berita baru terbaru<br>Tanggal Tayang : 30/09/2021 | Yengumuman Transaksi Perseroan     Tanggal Terbit : 06/10/2021 | Perorangan x                  |
|----------------------------------------------------|----------------------------------------------------------------|-------------------------------|
| ///                                                | Masuk                                                          |                               |
|                                                    | Masukkan NIK                                                   |                               |
| e 3333                                             | NK harus dilsi<br>Masukkan Password                            | <i>Ő</i> h                    |
|                                                    | Password harus disi                                            | Lupa Password?                |
|                                                    | Masuk                                                          |                               |
|                                                    | Atau                                                           |                               |
|                                                    | Daftar                                                         | Klik Tombol "Daftar" jik      |
|                                                    | Atau Daftar Belum terima email aktivasi akun? ki               | Klik Tombol "D<br>belum memil |

B. Kemudian anda akan diarahkan ke halaman Registrasi seperti gambar di bawah ini:

(m)

|                                                       | Regis | trasi Akun                                          |                    |                 |
|-------------------------------------------------------|-------|-----------------------------------------------------|--------------------|-----------------|
| NIK (wajib diisi):<br>Masukkan NIK                    | (1)   | NPWP (wajib diisi):  Belum punya NPWP Masukkan NPWP | ?? Daftar di sini. |                 |
| Nama Lengkap (wajib diisi):<br>Masukkan Nama Lengkap  | (3)   | <b>Email (wajib diisi). ●</b><br>Masukkan Email     | (4)                |                 |
| Tanggal Lahir (wajib diisi):<br>Matu 5 Tipggal 📄 Usia | Tahun |                                                     | Ŭ                  |                 |
|                                                       |       |                                                     |                    | Klik Tombol "Da |

Silahkan mengisi formulir registrasi.

- 1. Isikan NIK anda yang sesuai KTP. (Wajib diisi)
- 2. Isikan NPWP anda. (Wajib diisi), jika anda belum memiliki NPWP silahkan daftar pada E-Reg Ditjen Pajak dengan klik link Daftar disini
- 3. Pilih Nama Lengkap anda. (Wajib diisi)
- 4. Isikan Email anda. (Wajib diisi)
- 5. Isikan Tanggal Lahir anda. (Wajib diisi)
- C. Setelah selesai mengisi formulir registrasi, kemudian Klik Tombol "Daftar".
- D. Akan muncul notifikasi apabila registrasi sudah berhasil seperti gambar berikut ini:

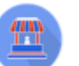

#### APLIKASI PENDAFTARAN PERSEROAN PERORANGAN

| Registrasi Berhasil                                                                                   |  |  |
|----------------------------------------------------------------------------------------------------|--|--|
| Terima kasih sudah melakukan registrasi akun, silahkan cek email<br>Anda untuk lakukan aktivasi akun. |  |  |
| Sudah mamiliki algun2 Silahkan Lagin dangan Mik di sini                                               |  |  |

E. Kemudian cek Email yang telah anda daftarkan sebelumnya. Anda akan mendapatkan Email Aktivasi akun yang berisi NIK anda dan Password Sementara yang dapat digunakan untuk Login dan klik Tombol "aktivasi akun" untuk dapat mengakses akun baru anda seperti gambar dibawah ini:

| AKTIVASI AKUN APLIKASI PENDA | AFTARAN PERSEROAN PERORANGAN Indox x                                                                                                   |                                    |   | ē | Ø |
|------------------------------|----------------------------------------------------------------------------------------------------|------------------------------------|---|---|---|
| noreply@ahu.go.id<br>to me ↓ |                                                                                                    | Apr 28, 2021, 1:33 PM (6 days ago) | ☆ | * | : |
|                              | Jakarta, 28 April 2021                                                                                                    |                                    |   |   |   |
|                              | Kepada Yth.<br>Saudara Jaka Sembung                                                                                                    |                                    |   |   |   |
|                              | Terima kasih telah melakukan registrasi akun pada Aplikasi Pendaftaran<br>Perseroan Perorangan, dengan informasi akun sebagai berikut: |                                    |   |   |   |
|                              | NIK: 989898989898989898<br>Password: meAqTv9hSsL1                                                                                      |                                    |   |   |   |
|                              | Untuk dapat menggunakan akun tersebut, silakan klik tombol di bawah ini<br>untuk mengaktifkan akun Anda.                               |                                    |   |   |   |
|                              | Klik tombol Akativasi Aku<br>untuk dapat mengakses akun b                                                                              | n,<br>aru anda                     |   |   |   |
|                              | *PENTING: Harap melakukan aktivasi akun sebelum 1x24 jam.                                                                              |                                    |   |   |   |

F. Apabila Aktivasi Akun berhasil, maka akan muncul notifikasi seperti gambar berikut ini:

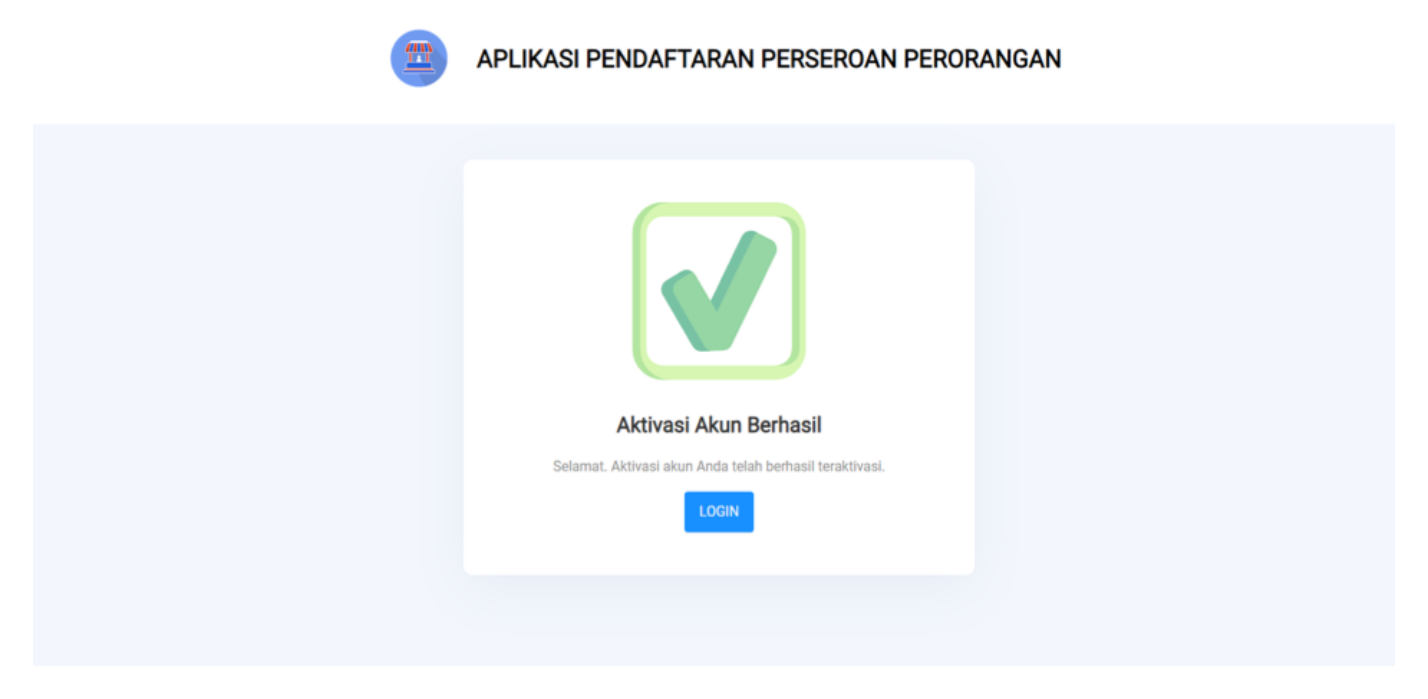

G. Silahkan klik Tombol "Login" di notifikasi untuk kembali ke halaman login dan silahkan Login menggunakan NIK dan Password yang anda dapatkan di email Registrasi.

#### 1.2. Kirim ulang aktivasi akun

Fitur kirim ulang aktivasi akun digunakan jika anda belum menerima Email Aktivasi Akun dan PASTIKAN EMAIL yang anda isikan sudah sesuai dan merupakan email aktif.

A. Untuk mengirimkan ulang email aktivasi akun, silahkan Klik di sini pada halaman Login seperti gambar di bawah ini:

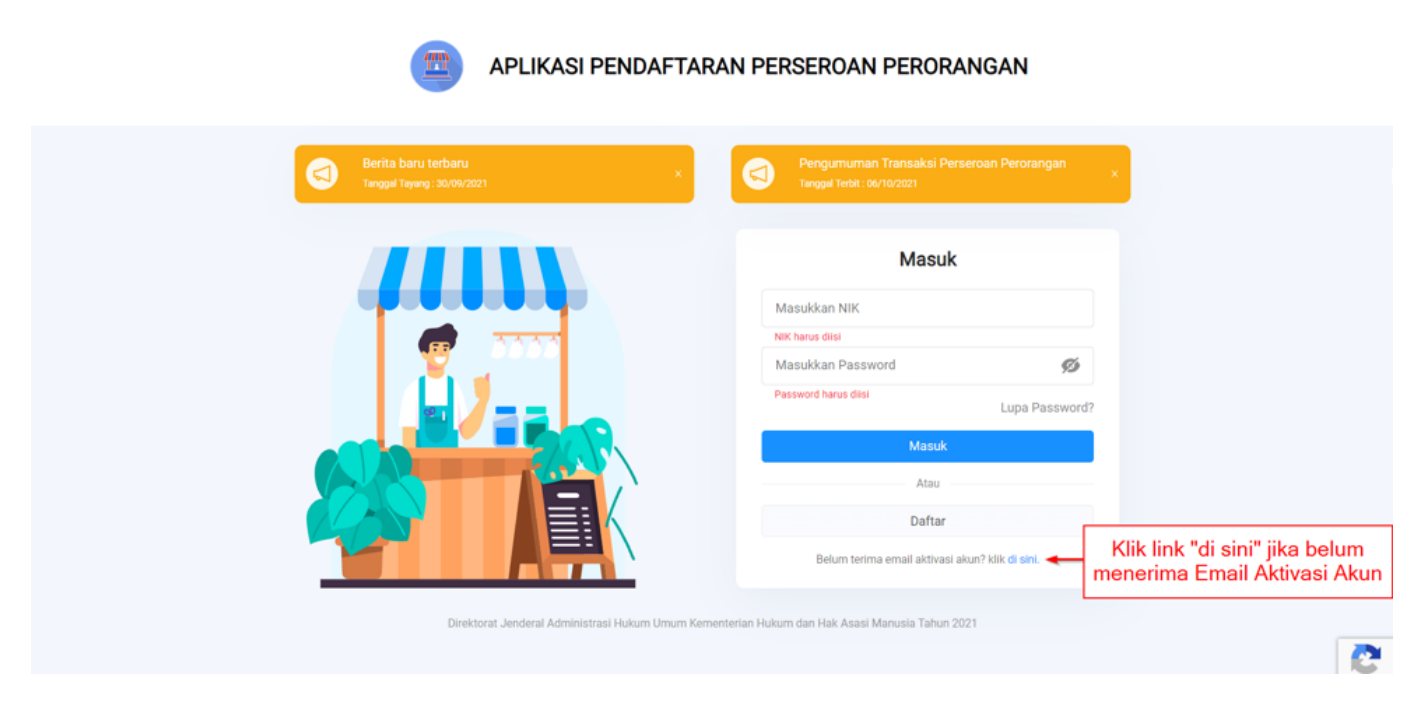

B. Kemudian anda akan diarahkan ke halaman Kirim Ulang Email Aktivasi seperti gambar di bawah ini:

|              | Kirim Ulang Email Aktivasi                                                         |                 |
|--------------|------------------------------------------------------------------------------------|-----------------|
|              | Masukkan NIK                                                                       |                 |
|              | Masukkan Email                                                                     |                 |
|              | Kirim 3                                                                            |                 |
|              | Batal                                                                              |                 |
| Direktorat J | enderal Administrasi Hukum Umum Kementerian Hukum dan Hak Asasi Manusia Tahun 2021 | Privacy - Terms |

Silahkan mengisi form berikut:

- 1. Masukkan NIK anda.
- 2. Masukkan Email yang telah anda daftarkan sebelumnya.
- 3. Klik Kirim Jika sudah selesai.

E. Kemudian cek Email yang telah anda daftarkan sebelumnya. Anda akan mendapatkan Email Aktivasi akun yang berisi NIK anda dan Password Sementara yang dapat digunakan untuk Login dan klik Tombol "aktivasi akun" untuk dapat mengakses akun baru anda seperti gambar dibawah ini:

| ormery       Apr 28, 2021, 1.33 PM (6 days and)       Image: Image: Imag |   | AKTIVASI AKUN APLIKASI PENDA | AFTARAN PERSEROAN PERORANGAN Indox x                                                                                                   |                                    |   | ē | Ø |
|----------------------------------------------------------------------------------------------------|---|------------------------------|----------------------------------------------------------------------------------------------------|------------------------------------|---|---|---|
| Jakarta, 28 April 2021<br>Kepada Yth.<br>Saudara Jaka Sembung<br>Terima kasih telah melakukan registrasi akun pada Aplikasi Pendaftaran<br>Perseroan Perorangan, dengan informasi akun sebagai berikut:<br>MIK: 9999999999999<br>Password: meAqTv9hSsL1                                                                                                    | + | noreply@ahu.go.id<br>to me ↓ |                                                                                                    | Apr 28, 2021, 1:33 PM (6 days ago) | ☆ | * | : |
| Kepada Yth.         Saudara Jaka Sembung         Terima kasih telah melakukan registrasi akun pada Aplikasi Pendaftaran         Perseroan Perorangan, dengan informasi akun sebagai berikut:         NIK: 98989898989898         Password: meAqTv9hSsL1         Untuk dapat menggunakan akun tersebut, silakan klik tombol di bawah ini untuk mengaktifkan akun Anda.         Kitivasi Akun         VeENTING: Harap melakukan aktivasi akun sebelum 1x24 jam.                                                                                                    |   |                              | Jakarta, 28 April 2021                                                                                                    |                                    |   |   |   |
| Terima kasih telah melakukan registrasi akun pada Aplikasi Pendaftaran<br>Perseroan Perorangan, dengan informasi akun sebagai berikut:<br>NIK: 98989899898989898<br>Password: meAqTv9hSsL1 Informasi Username & Password<br>Untuk dapat menggunakan akun tersebut, silakan klik tombol di bawah ini<br>untuk mengaktifkan akun Anda.<br>Klik tombol Akativasi Akun,<br>untuk dapat mengakses akun baru anda<br>•PENTING: Harap melakukan aktivasi akun sebelum 1x24 jam.                                                                                                    |   |                              | Kepada Yth.<br>Saudara Jaka Sembung                                                                                                    |                                    |   |   |   |
| NIK: 9898989898989898       Informasi Username & Password         Password: meAqTv9hSsL1       Informasi Username & Password         Untuk dapat menggunakan akun tersebut, silakan klik tombol di bawah ini untuk mengaktifkan akun Anda.       Klik tombol Akativasi Akun, untuk dapat mengakses akun baru anda         Aktivasi Akun       Informasi Username & Password         *PENTING: Harap melakukan aktivasi akun sebelum 1x24 jam.                                                                                                    |   |                              | Terima kasih telah melakukan registrasi akun pada Aplikasi Pendaftaran<br>Perseroan Perorangan, dengan informasi akun sebagai berikut: |                                    |   |   |   |
| Untuk dapat menggunakan akun tersebut, silakan klik tombol di bawah ini<br>untuk mengaktifkan akun Anda.<br>Aktivasi Akun<br>untuk dapat mengakses akun baru anda<br>*PENTING: Harap melakukan aktivasi akun sebelum 1x24 jam.                                                                                                    |   |                              | NIK: 989898989898989898<br>Password: meAqTv9hSsL1                                                                                      |                                    |   |   |   |
| Aktivasi Akun       Klik tombol Akativasi Akun, untuk dapat mengakses akun baru anda         *PENTING: Harap melakukan aktivasi akun sebelum 1x24 jam.                                                                                                    |   |                              | Untuk dapat menggunakan akun tersebut, silakan klik tombol di bawah ini<br>untuk mengaktifkan akun Anda.                               |                                    |   |   |   |
| *PENTING: Harap melakukan aktivasi akun sebelum 1x24 jam.                                                                                                    |   |                              | Aktivasi Akun<br>Klik tombol Akativasi Aku<br>untuk dapat mengakses akun b                                                             | in,<br>aru anda                    |   |   |   |
|                                                                                                    |   |                              | *PENTING: Harap melakukan aktivasi akun sebelum 1x24 jam.                                                                              |                                    |   |   |   |

F. Apabila Aktivasi Akun berhasil, maka akan muncul notifikasi seperti gambar berikut ini:

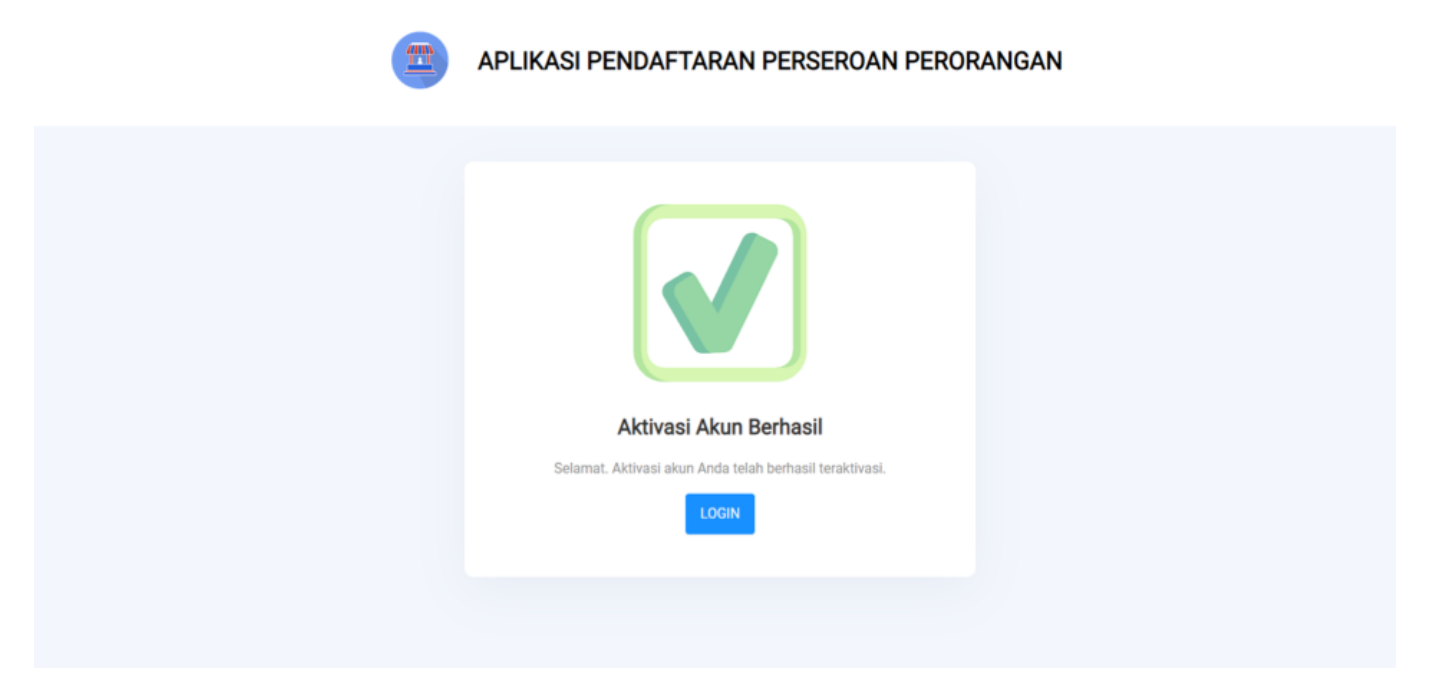

G. Silahkan klik Tombol "Login" di notifikasi untuk kembali ke halaman login dan silahkan Login menggunakan NIK dan Password yang anda dapatkan di email Registrasi.

#### 1.3. Login

Untuk Melakukan Login silahkan isi form seperti gambar di bawah ini:

|                                                   | RAN PERSEROAN PERORANGAN                                                                                                    |
|---------------------------------------------------|----------------------------------------------------------------------------------------------------|
| Berita baru terbaru Tanggal Tayung : 30/09/2021 × | Pengumuman Transaksi Perseroan Perorangan<br>Tanggal Tebl: 06/10/2021 ×                                                                                                    |
| bisktorat Jenderal Administrasi Hukum Umum Kerr   | Masuk         Masukkan NIK         Masukkan Password         Masukkan Password         Pessword harus disi         Lupa Password?         Masuk         Atau         Daftar         Belum terima email aktivasi akun? klik di sint. |

Keterangan:

- 1. Masukkan NIK anda.
- 2. Masukkan Password yang sudah anda dapatkan dari Email Aktivasi Akun.

3. Kemudian Klik Tombol "Masuk".

#### 1.4. Lupa Password

A. Apabila anda mengalami kendala lupa password silahkan klik Tombol " lupa password" seperti gambar di bawah ini:

| APLIKASI PENDAFTAR/                                   | AN PERSEROAN PERORANGAN                                                           |
|-------------------------------------------------------|-----------------------------------------------------------------------------------|
| Berita baru terbaru x<br>Terogai Tereng: 36.04/2021 X | Pengumuman Transaksi Persercan Perorangan x                                       |
|                                                       | Masuk                                                                             |
|                                                       | Masukkan NIK                                                                      |
|                                                       | Nik harus diisi                                                                   |
|                                                       | Masukkan Password 💋                                                               |
|                                                       | Password harvs disi                                                               |
|                                                       | Atau                                                                              |
|                                                       | Daftar Klik tombol"Lupa                                                           |
|                                                       | Belum terima email aktivasi akun'i kik di sini. melakukan reset<br>password untuk |
| Direktorat Jenderal Administrasi Hukum Umum Kemer     | nterian Hukum dan Hak Asasi Manusia Tahun 2021                                    |
|                                                       | Activate Windows<br>Go to Settings to activate Windows.                           |

B. Kemudian Anda akan dibawa ke halaman Reset Password seperti gambar berikut:

| APLIKASI PENDAFTARAN PERSER                                           | OAN PERORANGAN                                                         |
|-----------------------------------------------------------------------|------------------------------------------------------------------------|
| Decat Paceword                                                        |                                                                        |
| Kiik tombol Reset                                                     | kan masukkan email yang<br>tar, untuk bisa melakukan<br>reset password |
| Direktorat Jenderal Administrasi Hukum Umum Kementerian Hukum dan Hal | Activate Windows<br>Go to Settings to activate Windows.                |

- C. Masukkan Email yang anda gunakan saat registrasi akun kemudian klik Tombol "Reset".
- D. Jika berhasil akan muncul notifikasi seperti gambar berikut:

|        | APLIKASI PENDAFTARAN PERSEROAN PERORAN                                                                                                    | IGAN                                                    |
|--------|----------------------------------------------------------------------------------------------------|---------------------------------------------------------|
|        |                                                                                                    |                                                         |
|        | Reset Password<br>Permohonan reset password telah dilakukan, silahkan cek email<br>Anda.<br>Sudah memiliki akun? Silahkan Login dengan Klik di sini |                                                         |
| Direkt | orat Jenderal Administrasi Hukum Umum Kementerian Hukum dan Hak Asasi Manusia Tahun 2021                                                            | Activate Windows<br>Go to Settings to activate Windows. |

E. Kemudian silahkan cek Email anda untuk mendapatkan Password yang baru seperti gambar dibawah ini:

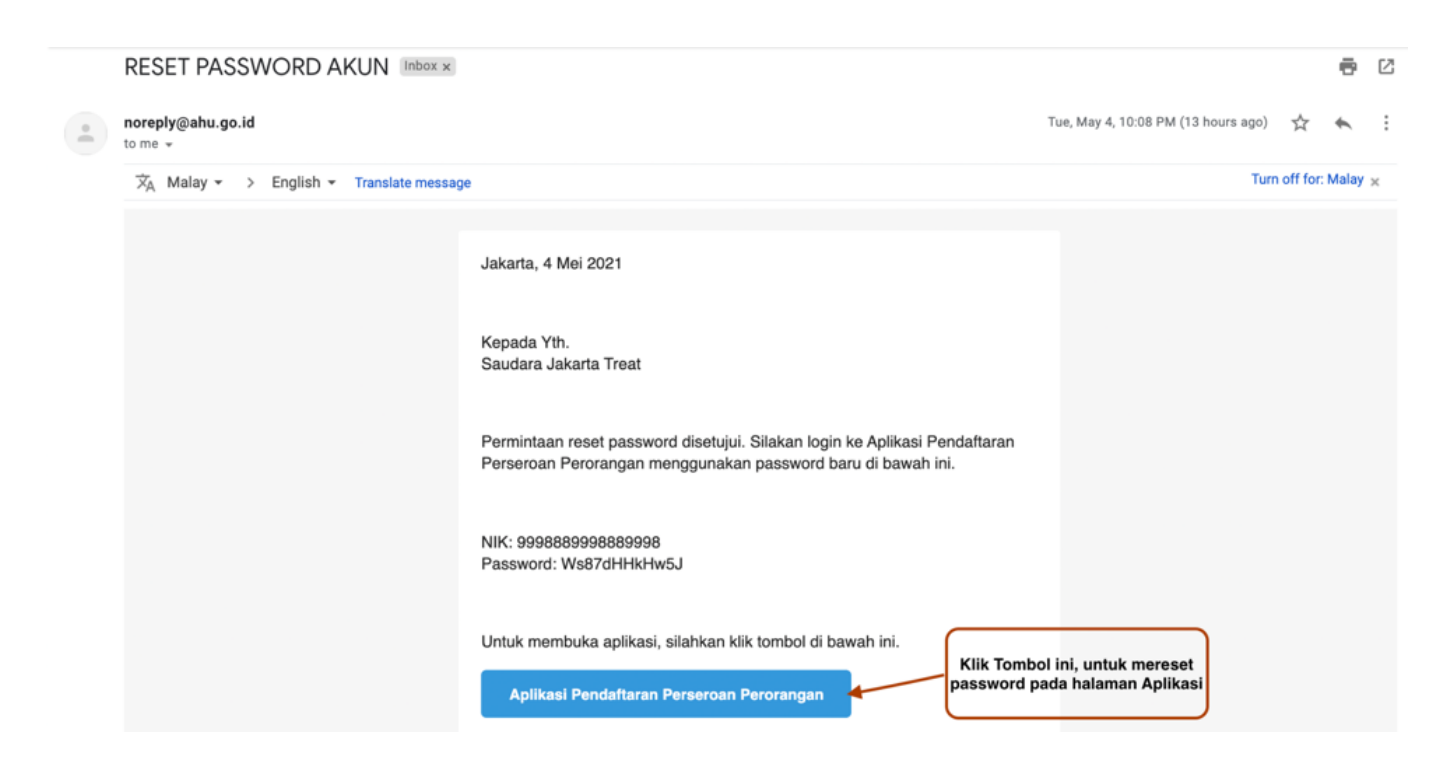

#### 1.5. Ubah Password

A. Untuk Merubah Password akun anda, silahkan Login terlebih dahulu sampai anda masuk ke halaman Dashboard Aplikasi Pendaftaran Perseroan Perorangan seperti gambar berikut:

2024/05/11 23:02 9/12 Panduan Pendaftaran Persenan Perorangan

 Rescelet
 Berdel

 Penduante
 Penduante

 Penduante
 Penduante

 Penduante
 Penduante

 Penduante
 Penduante

 Penduante
 Penduante

 Penduante
 Penduante

 Penduante
 Penduante

 Penduante
 Penduante

 Penduante
 Penduante

 Penduante
 Penduante

 Penduante
 Penduante

 Penduante
 Penduante

 Penduante
 Penduante

 Penduante
 Penduante

 Penduante
 Penduante

 Penduante
 Penduante

 Penduante
 Penduante

 Penduante
 Penduante

 Penduante
 Penduante

 Penduante
 Penduante

 Penduante
 Penduante

 Penduante
 Penduante

 Penduante
 Penduante

 Penduante
 Penduante

 Penduante
 Penduante

 Penduante
 Penduante

 Penduante
 Penduante

 Penduante

B. Klik Nama akun anda. C. Kemudian Pilih Pengaturan seperti gambar di bawah ini:

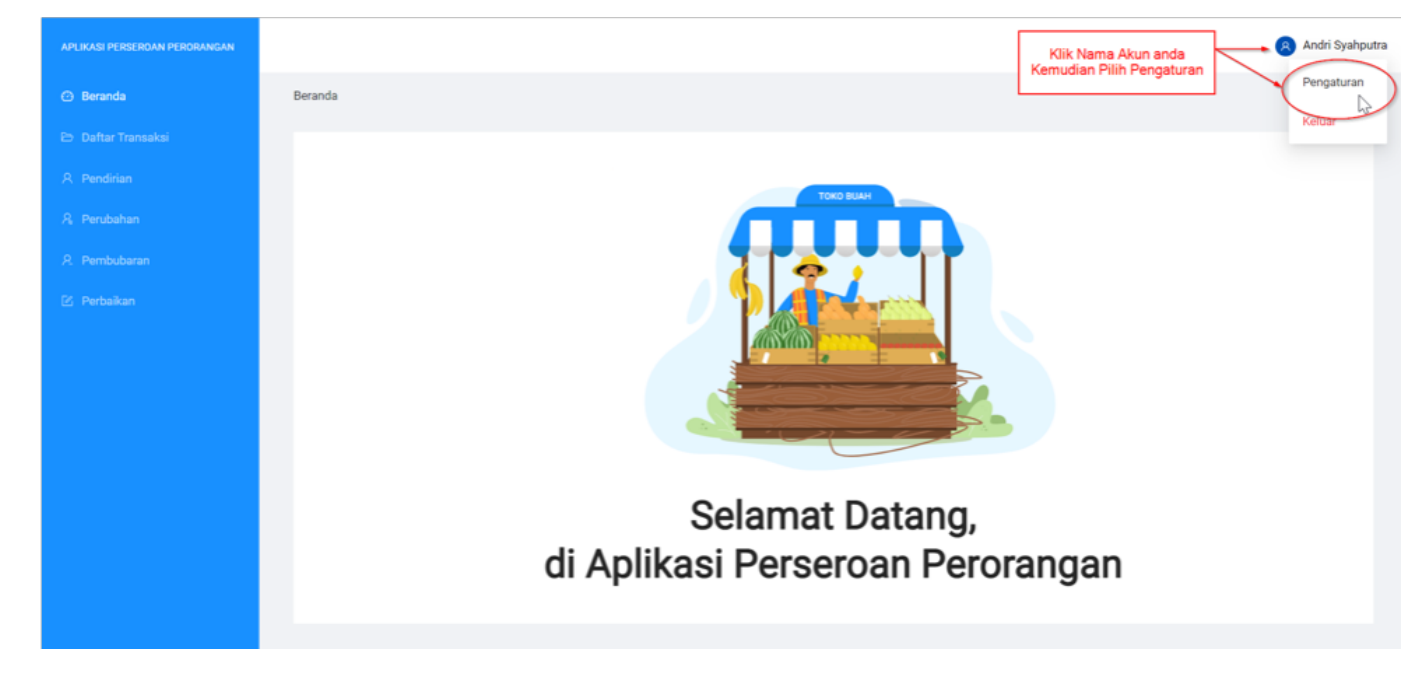

D. Kemudian anda akan diarahkan ke halaman Pengaturan seperti gambar di bawah ini:

|                                  | . engata an |   |
|----------------------------------|-------------|---|
| Password (wajib diisi):          |             |   |
| Masukkan Password Baru           | 1           | 9 |
| Ulangi Password (wajib diisi):   |             |   |
| Ulangi Password Baru             | 2           | 9 |
| Email:                           |             |   |
| muhammadrizky.mr121212@gmail.com |             |   |
|                                  | Update Akun |   |
|                                  |             |   |

Silahkan Mengisi Form berikut sesuai petunjuk gambar di atas:

- 1. Masukkan Password baru anda.
- 2. Masukkan ulang Password anda.
- 3. Klik Tombol "Update Akun" jika sudah selesai.

### 2. Pendaftaran Pendirian

Download Panduan Pendirian Perseroan Perorangan

#### 3. Perubahan

Download Panduan Perubahan Perseroan Perorangan

### 4. Pembubaran

Download Panduan Pembubaran Peseroan Perorangan

### 5. Perbaikan Data

Download Panduan Perbaikan Data Perseroan Perorangan

### 6. Unduh Profil

Download Panduan Unduh Profil Perseroan Perorangan Lihat Panduan Unduh Profil Perseroan Perorangan

### 7. Pengumuman Transaksi

Pengumuman Transaksi memuat seluruh transaksi yang terdapat pada Aplikasi Pendaftaran Pendaftaran Perseroan Perorangan, dari mulai transaksi pendirian, perubahan hingga pembubaran yang dilakukan.

Untuk mengakses pengumuman, masyarakat dapat langsung akses tanpa memiliki akun, dengan cara klik tampilan Pengumuman transaksi pada laman login, seperti gambar berikut ini:

| APLIKASI PENDAFTAI                             | Pengumuman Transaksi Perseroan Perorangan<br>Tanggal Terbit: 60/10/2021           |          |
|------------------------------------------------|-----------------------------------------------------------------------------------|----------|
|                                                | Masuk                                                                             |          |
|                                                | Masukkan NIK                                                                      |          |
|                                                | NIK harus diisi Klik tautan berikut untu                                          | k l      |
| No. 1                                          | Masukkan Password Ø menuju halaman                                                | <u> </u> |
|                                                | Password harus disi<br>Lupa Password? Pengumuman Transaks<br>Perseroan Perorangan | si<br>1  |
|                                                | Masuk                                                                             |          |
|                                                | Atau                                                                              |          |
|                                                | Daftar                                                                            |          |
|                                                | Belum terima email aktivasi akun? klik <b>di sini</b> .                           |          |
| Direktorat Jenderal Administrasi Hukum Umum Ke | nenterian Hukum dan Hak Asasi Manusia Tahun 2021                                  |          |
|                                                |                                                                                   |          |

Klil pada tautan tersebut, kemudian akan tampil laman pengumuman transaksi seperti berikut ini:

|                                                                                    | PENGUMUMAN PENDAFTARAN PERSEROAN PERORANGAN                                                                                       |  |
|------------------------------------------------------------------------------------|----------------------------------------------------------------------------------------------------|--|
| Carl berdasarkan nan                                                               | a perseroan                                                                                                    |  |
| Nama Perseroan<br>Kedudukan<br>Nomor Sertifikat<br>Tanggal Sertifikat<br>Transaksi | NUCC LANTON URL VALUE.<br>Kat Seven Bager Tris: Water<br>Arti-WETL ALT III Tris: 2011<br>G. Groue: 2011<br>PDDMAR                 |  |
| Nama Perseroan<br>Kedudukan<br>Nomor Sertifikat<br>Tanggal Sertifikat<br>Transaksl | : CONECTINON STITUET HERS<br>: Kins Depuis, Josep Team<br>: Hers DEPUIT Ann D1 10 Tahun 2021<br>: Sti Omolee 2021<br>: FEMELERIUM |  |

- 1. Akan ditampilkan transaksi terakhir pada perseroan, sesuai tanggal transaksi
- 2. laman tersebut menampilkan sebulan transaksi terakhir (bulan berjalan)
- 3. Masyarakat umum dapat melakukan pencarian data, dengan cara mengetikan nama perseroan perorangan kemudian klik cari
- 4. Data perseroan perorangan yang ditampilkan antara lain:
  - Nama Perseroan,
  - Kedudukan Perseroan,
  - Nomor Sertifikat,
  - Tanggal Sertifikat, dan
  - Jenis Transaksi yang dilakukan oleh Perseroan Perorangan tersebut.

#### From: http://panduan.ahu.go.id/ - **AHU ONLINE**

Permanent link: http://panduan.ahu.go.id/doku.php?id=panduan\_perseroan\_perorangan&rev=1634890902

Last update: 2021/10/22 09:21